# Konfigurasi Cicso ASA Firewall Menggunakan ASDM

#### Ananta Kwarta Durianto\*, Djuniadi\*\*

\*Jurusan Ilmu Komputer, Fakultas Matematika dan Ilmu Pengetahuan Alam, Universitas Negeri Semarang Sekaran, Kec. Gunungpati, Kota Semarang, Jawa Tengah 50229 anantakwarta@students.unnes.ac.id

> \*\*Jurusan Teknik Elektro, Fakultas Teknik, Universitas Negeri Semarang Sekaran, Kec. Gunungpati, Kota Semarang, Jawa Tengah 50229 djuniadi@mail.unnes.ac.id

# ABSTRACT

Cisco Adaptive Security Appliance (ASA) adalah perangkat keamanan jaringan tingkat lanjut yang mengintegrasikan firewall stateful, VPN, dan kemampuan lainnya. ASA digunakan untuk membuat firewall dan melindungi jaringan internal perusahaan dari penyusup eksternal sambil mengizinkan host internal mengakses Internet. ASA menciptakan tiga antarmuka keamanan: Luar, Dalam, dan DMZ. Ini memberi pengguna luar akses terbatas ke DMZ dan tidak ada akses ke sumber daya internal. Pengguna dalam dapat mengakses DMZ dan sumber daya luar. Metode yang digunakan pada artikel ini adalah Adaptive Security Device Manager (ASDM). Hasil dari simulasi Firewall di atas yaitu bahwa PC-B dapat mengakses DMZ server. DMZ server tidak dapat mengakses PC-B.

Kata Kunci: ASA, firewall, Packet Tracer, ASDM

### PENDAHULUAN

Internet adalah hal yang umum digunakan untuk menghubungkan dunia. Namun, kurangnya jaminan keamanan dalam hal pertukaran informasi. Karena alasan keamanan, kerahasiaan, integritas dan ketersediaan data menjadi faktor penting yang perlu diperhatikan. Oleh karena itu, banyak solusi keamanan yang telah disediakan untuk mengamankan pertukaran informasi melalui Internet (Dwi Ely Kurniawan, 2019).

Keamanan infrastruktur jaringan telah menjadi prioritas utama bagi organisasi mana pun. Di antara solusi keamanan multilayer yang tersedia untuk infrastruktur jaringan, lapisan *firewall* adalah salah satu pertahanan tertua dan utama untuk jaringan apa pun. Firewall adalah perangkat keras atau perangkat lunak yang melindungi komputer dan jaringan dari lalu lintas jaringan yang tidak diinginkan dan mencegah pengguna Internet yang tidak berwenang mengakses jaringan pribadi (Trabelsi & Saleous 2019). Firewall memonitor lalu lintas jaringan dan mengizinkan atau menolak lalu lintas tertentu berdasarkan seperangkat aturannya. Cisco Adaptive Security Appliance (ASA) 5505 Series Firewall adalah salah satu firewall paling populer dan canggih secara teknis untuk mengamankan jaringan dan sistem organisasi. Cisco Adaptive Security Appliance (ASA) Firewall mampu memantau dan memperingatkan berbagai ancaman umum, dengan membuat garis dasar *traffic* jaringan dan menganalisis statistik paket yang jatuh (Naik, N. et al, 2019). Ini mencakup beberapa fitur antivirus, Intrusion Prevention System (IPS) dan Virtual Personal Network (VPN) (N Naik, 2018). Cisco ASA Firewall ini dapat disimulasikan menggunakan

Cisco Packet Tracer. Cisco Packet Tracer dapat melakukan simulasi data mengenai jaringan sehingga dapat mengetahui informasi tentang keadaan koneksi suatu komputer dalam jaringan (Mufadhol, 2012; Tarkaa, 2017).

Adaptive Security Device Manager (ASDM) adalah alat konfigurasi yang disertakan dengan ASA. Alat ini memiliki antarmuka manajemen berbasis web yang mudah digunakan dan memungkinkan administrator jaringan untuk dengan cepat mengkonfigurasi, memantau, dan memecahkan masalah peralatan *firewall Cisco* (N Naik, 2018).

# **STUDI LITERATUR**

A. Jaringan Komputer

Sekumpulan perangkat keras (hardware) dan perangkat lunak (software) dari beberapa komputer yang saling terhubung satu sama lain (Pratama, 2015). Firewall adalah perangkat keras atau perangkat lunak yang melindungi komputer dan jaringan dari lalu lintas jaringan yang tidak diinginkan dan mencegah pengguna Internet yang tidak berwenang mengakses jaringan pribadi (. Tujuan dari jaringan komputer adalah agar dapat mencapai tujuannya, setiap bagian dari jaringan komputer dapat meminta dan memberikan layanan (service). Pihak yang meminta/menerima layanan disebut klien (client) dan yang memberikan/mengirim layanan disebut peladen (server). Desain ini disebut dengan sistem client-server, dan digunakan pada hamper seluruh aplikasi jaringan komputer (Yudianto, 2014).

B. Firewall

Firewall adalah sebuah sistem atau kelompok sistem yang menerapkan sebuah access control policy terhadap lalu lintas jaringan yang melewati titik-titik akses dalam jaringan (Imam, 2011). Firewall bertugas untuk memastikan izin akses dari lingkupannya. Sekarang ini firewall menjadi semakin fungsi standar yang ditambahkan untuk semua host yang berhubungan dengan network (Purbo, 2000). Fungsi umum dari *firewall* antara lain:

- a. *Static packet filtering*
- b. *Dynamic packet filtering*
- c. Stateful filtering
- d. *Proxv*
- C. Cisco ASA 5505 Series Firewall

Cisco ASA (Adaptive Security Appliance) 5505 Series memberikan solusi yang dirancang khusus untuk keamanan tertinggi dan layanan VPN terbaik. Dengan arsitektur layanan terukur yang inovatif, ini adalah komponen inti dari Cisco SelfDefending Network. Cisco ASA 5505 Series dapat memberikan pertahanan ancaman proaktif, kontrol aktivitas jaringan, dan kontrol lalu lintas aplikasi. Ini juga memberikan koneksi VPN yang fleksibel. Model yang lebih rendah tidak hanya untuk perlindungan rumah kantor atau kantor cabang tetapi juga dapat melindungi perusahaan kecil dan menengah. Model yang lebih tinggi dapat melindungi jaringan perusahaan besar dan memberi mereka perlindungan keamanan yang mendalam. Ini dapat mengurangi biava penerapan secara keseluruhan dan kompleksitas pengoperasian (Xu, J. & Su, W., 2013).

Rangkaian pengelolaan dan pemantauan Cisco memungkinkan penerapan dan pengoperasian Cisco ASA 5505 Series Firewall dalam skala besar. Cisco menyediakan solusi lengkap, mencakup manajemen dan pemantauan. Juga disertakan dengan solusinya adalah *Cisco Adaptive Security Device Manager* (ASDM), yang menyediakan antarmuka manajemen dan pemantauan berbasis *browser* yang kuat namun mudah digunakan untuk peralatan keamanan individu (Cisco\_A, n.d.).

- D. Adaptive Security Device Manager Adaptive Security Device Manager (ASDM) adalah suatu alat manajemen *firewall* berbasis GUI yang berguna untuk mengelola Cisco ASA Firewall melalui antarmuka lokal berbasis web. Berdasarkan Cisco System Inc. (Cisco\_B, n.d.) fitur-fitur yang ada dalam ASDM meliputi:
  - a. Setup Wizard, yang membantu untuk mengkonfigurasi dan mengelola perangkat firewall Cisco
  - b. Menampilkan log secara real-time dan pemantauan yang memberikan informasi mengenai status dan kesehatan alat firewall
  - c. Fitur troubleshooting dan debugging yang kuat seperti pelacakan paket dan penangkapan paket

# METHODOLOGI

A. Desain Simulasi

> Simulasi ini didesain dengan topologi standar untuk mencoba simulasi konfigurasi ASA Firewall.

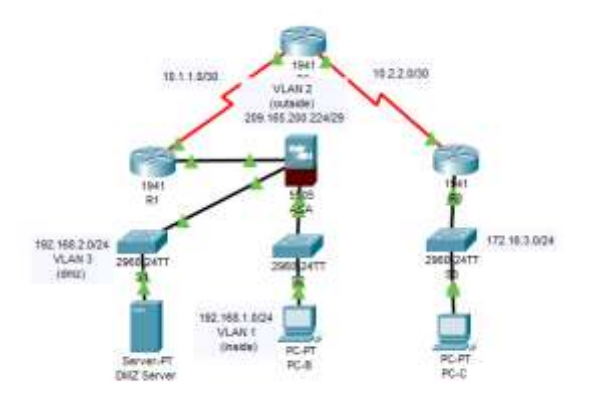

Gambar 1. Desain Simulasi

Berdasarkan Gambar 1, terdapat 3 router, 3 switch, ASA Firewall 5505 dan 3 PC meliputi server DMZ, PC-B, dan PC-C. Ketiga router dihubungkan dengan kabel serial dan yang lainnya dihubungkan dengan kabel Ethernet. PC-B adalah jaringan dalam (inside), Server-PT adalah DMZ, dan PC-B ada jaringan luar (outside).

Tabel *addressing* dari topologi Gambar 1 dapat dilihat pada Tabel 1.

| Tabel | 1.       | IP | Addre | essing |
|-------|----------|----|-------|--------|
|       | <b>.</b> |    |       |        |

|        |                  |                 | U               |                    |                |
|--------|------------------|-----------------|-----------------|--------------------|----------------|
| Device | interfoce        | P Address       | Subnet Mosk     | Default<br>Gateway | Bwitch<br>Part |
|        | 66/8             | 208305.200.226  | 266,256,266,248 | N/A                | ABA EB/0       |
| 40     | so/0/0<br>(pcs)  | 10111           | 266.266.266.253 | NJ/A               | h/A            |
| -      | \$0/0/0          | 10.11.2         | 265,755,265,753 | N/A                | N/A            |
| 80     | 90/0/h (DCE)     | 10.2.2.2        | 266,255,256,252 | n/A                | N/A            |
|        | c#8/1            | 17216.3.1       | 255,255,255.0   | N/A.               | \$3 m/s        |
|        | salah            | 10.2.2.1        | 355-255-255-252 | NA                 | N/A            |
|        | VLAN 1 (E0/1).   | H92168.11       | 266,266,266.0   | N/A                | 52 F0/24       |
| ASA    | VLAN 2<br>(E0/0) | 309 195 200 226 | 255355255348    | N/A                | #0 00/0        |
|        | VLAN 3<br>(E0/3) | 192368.23       | 256.255.256.0   | N/A                | si +0/24       |
| PC-6   | NO               | 102160.23       | 205.255.255.0   | 829821             | SHF0/8         |
| PC-II  | NEC              | f92,1687.3      | 256.255.255.0   | H216811            | 82 ¥0/18       |
| PC-0   | NO               | 172.06.5.3      | 256.255.255.0   | 173.16.9.1         | \$3 F0/H       |

# HASIL DAN DISKUSI

1. Konfigurasi Pengaturan Awal

a. Konfigurasi *clock rate* untuk *router* dengan kabel serial DCE yang terpasang ke *serial interface*.

RI (config) # interface S0 / 0/0 RI (config-if) # clock rate 64000

Sintak 1. Konfigurasi clock rate

- konfigurasi static routing pada router. *R1(config)*# ip route 0.0.0.0 0.0.0.0 10.1.1.2 *R3(config)*# ip route 0.0.0.0 0.0.0.0 10.2.2.2 *R2(config)*# ip route 209.165.200.224 255.255.255.248 10.1.1.1 *R2(config)*# ip route 172.16.3.0 255.255.255.0 10.2.2.1
- Sintak 2. Konfigurasi static routing b. Konfigurasi dan enkripsi *password* pada R1
- R1(config)# security passwords min-length 10 R1(config)# enable algorithm-type scrypt secret cisco12345 R1(config)# username admin01 privilege 15 algorithm-type scrypt secret admin01pass R1(config)# line console 0 R1(config-line)# login local R1(config-line)# exec-timeout 5 0 R1(config-line)# logging synchronous R1(config)# line vty 0 4 R1(config-line)# login local R1(config-line)# exec-timeout 5 0 R1(config-line)#logging synchronous R1(config-line)# transport input ssh R1(config)# ip http server R1(config)# ip http authentication local

Sintak 3. Konfigurasi dan enkripsi password

d. <u>Tes konektivitas antara PC-C dengan R1.</u>

| PING 209.165.200.225 (209.165.200.225) 56(84) bytes of data.   |
|----------------------------------------------------------------|
| 64 bytes from 209.165.200.225: icmp seq=1 ttl=253 time=85.1 ms |
| 64 bytes from 209.165.200.225: icmp seq=2 ttl=253 time=34.4 ms |
| 64 bytes from 209.165.200.225: icmp seg=3 ttl=253 time=37.0 ms |
| 64 bytes from 209.165.200.225: icmp seg=4 ttl=253 time=39.9 ms |
|                                                                |
| 209.165.200.225 ping statistics                                |
| 4 packets transmitted, 4 received, 8% packet loss, time 3004ms |
| rtt min/avg/max/mdev = 34.401/49.134/05.162/20.892 ms          |
|                                                                |

Gambar 2. Ping PC-C dengan R1

2. Konfigurasi ASA dan akses ASDM a. Konfigurasi interface VLAN 1 untuk mempersiapkan akses ASDM. ciscoasa(config)# interface vlan 1 ciscoasa(config-if)# nameif inside INFO: Security level for "inside" set to 100 by default. ciscoasa(config-if)# ip address 192.168.1.1 255.255.255.0 ciscoasa(config-if)# security-level 100 ciscoasa(config-if)# exit

#### Sintak 4. Konfigurasi VLAN 1

- b. Aktifkan interface E0/1 menggunakan perintah no shutdown ciscoasa(config)# interface e0/1 ciscoasa(config-if)# no shut ciscoasa(config-if)# exit Sintak 5. Konfigurasi interface E0/1
- c. Konfigurasi interface VLAN 2 ciscoasa(config)# interface vlan 2 ciscoasa(config-if)# nameif outside INFO: Security level for "outside" set to 0 by default. ciscoasa(config-if)# security-level 0 ciscoasa(config-if)# interface e0/0 ciscoasa(config-if)# switchport access vlan 2 ciscoasa(config-if)# no shut ciscoasa(config-if)# exit Sintak 6. Konfigurasi VLAN 2
- d. Ping PC-B ke ASA VLAN 1
- 3. Konfigurasi ASDM dan verifikasi akses ke ASA
  - Konfigurasi ASA untuk menerima koneksi HTTPS. ciscoasa(config)# http server enable ciscoasa(config)# http 192.168.1.0 255.255.255.0 inside

Sintak 7. Konfigurasi ASA

- b. Buka browser pada PC-B dan buka URL https://192.168.1.1
- 4. Akses ASDM

Pada PC-B, akan terlihat halaman website dari ASDM. Klik Run ASDM.

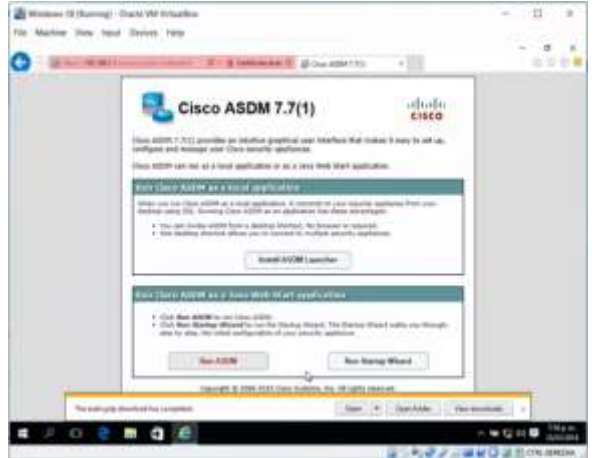

Gambar 3. Halaman website ASDM

Klik OK untuk melanjutkan. ASDM akan memuat konfigurasi saat ini ke GUI.

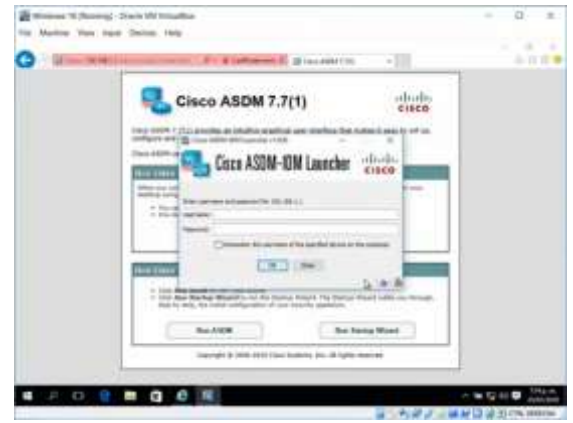

Gambar 4. Halaman website ASDM

| and the second second sec                                                                                                    | inclusion.                                                                                                    |
|----------------------------------------------------------------------------------------------------|----------------------------------------------------------------------------------------------------|
| and part for here                                                                                                    | limite distantia in in the                                                                                                    |
| All from Adding<br>All from Adding<br>All from Adding<br>All from Adding<br>from Adding<br>fr | an                                                                                                    |
|                                                                                                    | income having a signifier t                                                                                                    |
| Contract of the local division of the local division of the local                                                                                                    | in the second second se |
| net market sometry                                                                                                    | The state of the last state of the second state of the second stat |
| Contract of the local division of the local division of the local                                                                                                    |                                                                                                    |
| HORIS CHAR PHI -                                                                                                    | and the second second s |
|                                                                                                    | AND AND AND AND AND AND AND AND AND AND                                                                                                    |
| and the main Property                                                                                                    | 0                                                                                                    |

Gambar 5. GUI ASDM

- 5. Konfigurasi ASA Firewall menggunakan ASDM Startup Wizard
  - a. Akses menu Configuration dan jalankan Setup Wizard.

Pada menu bar, klik **Configuration**. Secara default akan ditampilkan **Device Setup Startup Wizard**. Klik **Launch Startup Wizard**.

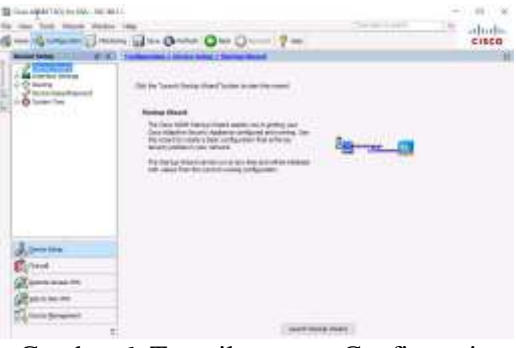

Gambar 6. Tampilan menu Configuration

b. Konfigurasi hostname, domain name, dan enable password.

> Pada layar Startup Wizard pertama, pilih opsi Modify Existing Configuration, dan klik Next untuk melanjutkan. konfigurasikan nama host ASA CCNAS-ASA dan nama ccnasecurity.com. Klik domain kotak untuk mengubah sandi mode centang pengaktifan, ubah menjadi cisco12345. Setelah selesai. klik Next untuk melanjutkan.

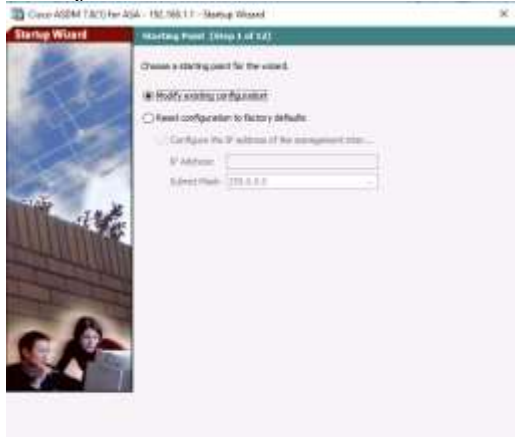

Gambar 7. Tampilan Startup Wizard

| After the heat cause will be decay uses of the AdA. If you improve the was through the DP for DP for the same they are they are they a                           | Startiep Wilcord | Barn Configuration (Ma                                                                                                    | # # #(12)                                                                                                    |
|----------------------------------------------------------------------------------------------------|------------------|----------------------------------------------------------------------------------------------------|----------------------------------------------------------------------------------------------------|
| Image: Source of a cost of a cost o                           | 10               | linter The Fact Faces and The<br>requires that your free faces<br>on the free frame of the ADA<br>AGA react faces: (COAG) AG | Abuse scene of the Adv. If your littlevent her our Provider (24<br>DPC7, you new result to cale the decision news angles by the D<br>A |
| Re-laps Mode Elevandor Terranovi      Re-laps Mode Elevandor Terranovi      Re-laps Mode Elevandor      Re-laps Mode Elevandor      Re-la | 1.1.1            | Damen Here: Direbecet                                                                                                    | N. 2001                                                                                                    |
| The printiget made (and by passing the source the stations), station of the source the station of the source source (and the source sourc | Sectory 1        | Riveleged Mode (Endote) Fee                                                                                                  | enerd.                                                                                                    |
| C Charps prologed code (sealike) parameter                                                                                                    | 15               | The proleged mode (mab<br>the Campord Unit Interfer                                                                          | (e) pressuant is required to advariate the Abit-uping ADM or<br>th SU(2).                                                              |
| Alf Annual     Annual     An | A DOWN           | Change privileged and                                                                                                    | e (jenable) pasarvenit                                                                                                    |
| New Passed<br>Carlin Tao Passed                                                                                                    |                  | Of Parents 2:                                                                                                    |                                                                                                    |
|                                                                                                    | State State      | Here Passard I                                                                                                    | ******                                                                                                    |
| S.P.                                                                                                    | and the second   | Carlfon hey Passnord;                                                                                                    | ********                                                                                                    |
|                                                                                                    | A                |                                                                                                    |                                                                                                    |

Gambar 8. Tampilan Startup Wizard

c. Konfigurasi *inside* dan *outside interface* Interface Gi1/2 diberi nama **inside**, dan tingkat keamanan disetel ke 100 (tertinggi). Interface Gi1/1 diberi nama **outside**, dan tingkat keamanan disetel ke 0 (terendah). Klik **Next** untuk melanjutkan.

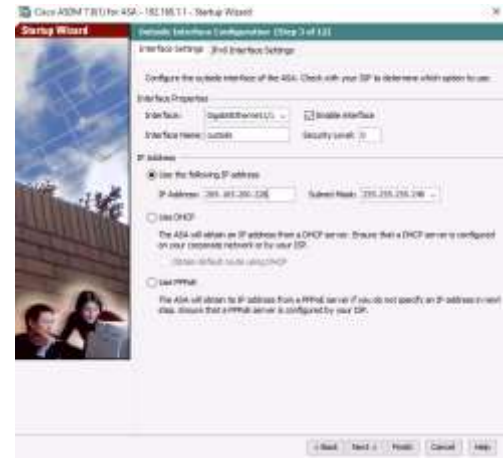

Gambar 9. Tampilan Startup Wizard

d. Konfigurasi DHCP server

Pada layar Startup Wizard Langkah 6 -Server DHCP, klik kotak centang **Enable DHCP server on the inside interface**. Masukkan Alamat IP Awal 192.168.1.31 dan Alamat IP Akhir 192.168.1.39. Masukkan alamat DNS Server 1 10.20.30.40 dan Nama Domain **ccnasecurity.com**. Klik **Next** untuk melanjutkan.

| top Wiltard | UNCO Section Citing                                                                                                    | 107181                                                                                   |                               |                                                           |                                                           |
|-------------|----------------------------------------------------------------------------------------------------|------------------------------------------------------------------------------------------|-------------------------------|-----------------------------------------------------------|-----------------------------------------------------------|
| E.          | The AGA ison act as a O<br>configure a DHCP server<br>Remospherent + DHCP +<br>Configure 2010 Server<br>DHCP Address Proc | KC were and point<br>a second affect of a<br>DKC (server in the s<br>of the residence (s | t Field<br>• Rail I<br>an All | Nessee is the heate<br>the reade clarifice, g<br>M anades | er over Sneik rechoolt. To<br>o to Configuration × Device |
|             | Barling P Address.                                                                                                    | 252 188.1.31                                                                             |                               | Dailing Transformed                                       | 1012-100-12-20                                            |
| 1000        | OHOP Free enterters                                                                                                    |                                                                                          |                               |                                                           |                                                           |
| 000         | DHI Sever Li                                                                                                    | 10 20 30 40                                                                              |                               | DVLDenier 2                                               |                                                           |
| 100 m       | With Second 1.                                                                                                    |                                                                                          |                               | NTR IN W X                                                |                                                           |
| 12.9.4      | iner intoff:                                                                                                    |                                                                                          | ar.                           | Perg Timeoutt                                             | 144                                                       |
| ALC: NO.    | have been                                                                                                    | second site and                                                                          |                               |                                                           |                                                           |
| A           | Level 1                                                                                                    |                                                                                          |                               |                                                           |                                                           |
|             |                                                                                                    |                                                                                          |                               |                                                           |                                                           |

Gambar 10. Tampilan Startup Wizard

 Pada layar Startup Wizard Langkah 7 – Port Address Translation (NAT / PAT), klik Use Port Address Translation (PAT). Defaultnya adalah menggunakan alamat IP dari interface outside.

| lanap Witself     | Address Tomateme (MATURAT) (Days For LAT                                                                                                    |
|-------------------|----------------------------------------------------------------------------------------------------|
| 100               | Taking Kuri Jakinga Tanasakan (KUT) ta diwar a anga menuni Kiralakan ka awana wi Kiranakan metakan sebuah kati tari Tamakatan (KUT) ta diwar serumi tartend Kiralakan kati tari kati da kati da kati |
| Sec.              | Has NM configuration against to all the traffic loss the inside interface to the autoide<br>subvelace.                                                                                                    |
| 12                | The Address Translation                                                                                                    |
| 100               | R Las fort Address Transferent (747)                                                                                                    |
| the sea           | € 166 fte # addres or the activity method                                                                                                    |
| a martine         | C tooly a P ation                                                                                                    |
|                   | P-00-0                                                                                                    |
| The second second | () Law Memorik Address (Translation (IAV7)                                                                                                    |
|                   | e Milestere.                                                                                                    |
|                   |                                                                                                    |
| - D-              |                                                                                                    |
|                   |                                                                                                    |
|                   |                                                                                                    |
|                   |                                                                                                    |
|                   |                                                                                                    |
|                   |                                                                                                    |
|                   |                                                                                                    |

Gambar 11. Tampilan Startup Wizard

Pada layar Startup Wizard Langkah 8 – Administrative Access, akses HTTPS / ASDM saat ini dikonfigurasi untuk host di dalam jaringan 192.168.1.0/24. Tambahkan akses SSH ke ASA untuk jaringan dalam 192.168.1.0 dengan subnet mask 255.255.255.0. Tambahkan akses SSH ke ASA dari host 172.16.3.3 di jaringan luar. Pastikan kotak centang **Enable HTTP** server for HTTPS/ASDM dicentang. Klik Next untuk melanjutkan.

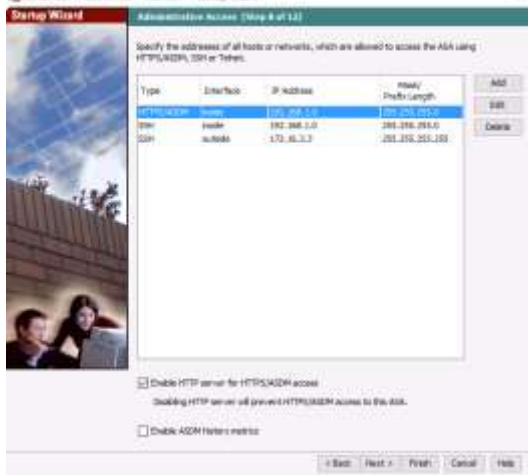

Gambar 12. Tampilan Startup Wizard

f. Pada layar Startup Wizard Step 12 - Startup Wizard Summary, periksa Configuration Summary dan klik **Finish**. ASDM akan mengirimkan perintah ke perangkat ASA dan kemudian memuat ulang konfigurasi yang dimodifikasi. 6. Konfigurasi ASA DMZ interface

Pada Configuration > Device Setup, klik Interface Settings > Interfaces. Klik dua kali GigabitEthernet1/3 untuk konfigurasi interface dmz. Kemudian isi dialog box Edit Interface sebagai berikut:

| terdivare Porti                                                                               | Digalat@Fremel                                                                                                    | 1/3 0                 | orfigure Hardware Properties |
|-----------------------------------------------------------------------------------------------|----------------------------------------------------------------------------------------------------|-----------------------|------------------------------|
| ridge Graup:                                                                                  | -tione                                                                                                    |                       |                              |
| sterface Name                                                                                 | i des                                                                                                    |                       |                              |
| one:                                                                                          | ) (form                                                                                                    | Parage                | O Threat Detector a weatled. |
| n/tr Pieri                                                                                    | - None                                                                                                    | Paragetai             |                              |
| ecurity Level.                                                                                | 70                                                                                                    |                       |                              |
| Deckale Tr                                                                                    | a marface to mar                                                                                                    | agement only          |                              |
| have a Contact                                                                                |                                                                                                    | 22 - 63 -             |                              |
|                                                                                               |                                                                                                    |                       |                              |
| ] VTEP source<br>] Enable Inter                                                               | e interfaces<br>fecti                                                                                                    |                       |                              |
| ] VTSP esura<br>2 Endok Inter                                                                 | e e tar fain<br>rfece                                                                                                    |                       |                              |
| UTSP asura<br>Etrable Drie<br>Address<br>© lose State                                         | renterface<br>rfece<br>(P () Obter 4                                                                                                    | With this via D+CP    | ○ue#me                       |
| VISP source<br>Stradak Inter<br>Address<br>Close State                                        | fece                                                                                                    | Waters in DPD         | Oue mue                      |
| VIDP asura<br>Divelate Inter<br>Address<br>(1) Use State<br>IP Address                        | fees<br>(P) () (bbs) (<br>(P) () (bbs) (<br>(P) (P) (P) (P) (<br>(P) (P) (P) (P) (<br>(P) (P) (P) (P) (<br>(P) (P) (P) (P) (<br>(P) (P) (P) (P) (<br>(P) (P) (P) (P) (<br>(P) (P) (P) (P) (<br>(P) (P) (P) (P) (<br>(P) (P) (P) (P) (P) (<br>(P) (P) (P) (P) (P) (P) (P) (P) (P) (P)                                                                                                    | When in Dec           | Oue The                      |
| ) VIEP asuras<br>) Enable Delar<br>Address<br>(*) Los State<br>P Address<br>Sulter: Plank     | <ul> <li>createrians</li> <li>creation</li> <li>creation</li> <li>creati</li></ul> | Waters in DPD         | Outer THINE                  |
| ) VIBP assars<br>2 tradition Delay<br>Address<br>(1) Lise States<br>D Address<br>Submet Plank | <ul> <li>createrians</li> <li>creation</li> <li>creation</li> <li>creati</li></ul> | uddress via DHDP<br>u | Oue mue                      |
| 9 VTSP assers<br>9 Enable Enter<br>9 Address<br>10 Lose Stato<br>10 Address<br>Saltner Plank  | reterilum<br>free<br>(P () Obten 4<br>(PZ 205.2.5.)                                                                                                    | uddress via DHDP<br>u | r ⊖uemne                     |

Gambar 13. Dialog box Edit Interface Centang checkbox **Enable traffic between two** or more interfaces which are configured with the same security levels lalu klik Apply

- 7. Konfigurasi NAT statis ke DMZ
  - Pada menu Firewall, klik opsi Public Servers dan klik Add untuk menentukan server DMZ dan layanan yang ditawarkan. Di dialog box Add Public Server, tentukan Private Interface sebagai dmz, Public Interface sebagai outside, dan Public IP Address 209.165.200.227

| Private Interface:   | #u                                                 |                        |
|----------------------|----------------------------------------------------|------------------------|
| Prinate IP Address:  |                                                    | 6                      |
| Privade Service:     |                                                    | E                      |
| Public Orderface:    | autode                                             | -                      |
| Public IP Address    | 209.363.200.227                                    | E                      |
| ntors                |                                                    |                        |
| is specify Public Se | evice if different from Private Service. This will | Fendle the static PAT. |

Gambar 14. Dialog Add Public Server

 Klik tombol yang ada di kanan Private IP Address, maka akan menuju ke dialog box Browse Private IP Address. Kemudian klik

**Add** untuk menentukan server sebagai Network Object.

| Add Netwo    | rk Object     | 10.0 |
|--------------|---------------|------|
| Name:        | DMZ Server    |      |
| Type:        | reat          |      |
| IP Address:  | 192.188.2.3   |      |
| Description: | PC-A          |      |
| 3447         |               |      |
|              | OK Canod Help |      |

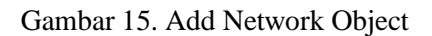

| 9er                    |            |          |             | Presid         |
|------------------------|------------|----------|-------------|----------------|
| Fierd P.L.             | 29 Automai | Hermole. | Description | Cherry hart As |
| Li Netwyk Obarts       |            |          | 1910        |                |
| AND DECIMAL OF THE     | 111.0621   |          | 1000 C      |                |
|                        |            |          |             |                |
|                        |            |          |             |                |
|                        |            |          |             |                |
| decad Provid P Address |            |          |             |                |
|                        |            |          |             |                |

Gambar 16. Browse Private IP Address

c. Kembali ke Add Public Server, klik tombol yang ada di kanan Private Service kemudian pilih servis tcp/ftp, tcp/http, icmp/echo, dan icmp/echoreply

|                                                  |          |                 |                   |     |             | 198-06 |
|--------------------------------------------------|----------|-----------------|-------------------|-----|-------------|--------|
| ni .                                             | Protocal | Spunce Parts    | Destination Ports | 154 | Description |        |
|                                                  | when the | Berger Je saver |                   |     |             |        |
|                                                  | -        |                 |                   | 11  |             |        |
| 2 ofte                                           | -        |                 |                   |     |             |        |
|                                                  |          |                 |                   | 10  |             | _      |
| 2 elivers.                                       | 00       |                 |                   | 35  |             | _      |
| a internati                                      | -        |                 |                   | 15  |             |        |
| at mask - opty                                   | 00       |                 |                   | 28  |             |        |
| anak-req                                         | -        |                 |                   | 17  |             |        |
| 2 mobile + 8                                     | -        |                 |                   | 32  |             | -      |
| all patamata                                     | -        |                 |                   | 12  |             |        |
| and redrect.                                     | -        |                 |                   | 1   |             |        |
| af router-ed                                     | -        |                 |                   |     |             |        |
| af raiher-adi                                    | -        |                 |                   | 10  |             |        |
| anara e                                          | -        |                 |                   | 4   |             |        |
| bre esce                                         | 0.00     |                 |                   | -11 |             |        |
| and transform                                    |          |                 |                   | 24  |             |        |
| trent ter                                        |          |                 |                   | 15  |             |        |
| 🚽 Naceroute                                      | ~¥       |                 |                   | 30  |             |        |
| aventinet                                        | αų       |                 |                   | 1   |             |        |
| ected Provalle Service                           |          |                 |                   |     |             |        |
| tacenute<br>unreactable<br>acted Provate Service | -        |                 |                   | 20  |             |        |

Gambar 15. Browse Private Service

Sehingga isi dari dialog box Add Public Server seperti Gambar 16. Klik **OK** kemudian **Apply**.

| specify the private into<br>the public interface, an | inface, address of the server, and the service to be expose<br>ddyess, and service in which the server will be seen. | L finally, specify |
|------------------------------------------------------|----------------------------------------------------------------------------------------------------|--------------------|
| Private Interface:                                   | dru                                                                                                    | 4                  |
| Priveta IP Address:                                  | CHI2-Server                                                                                                    | E                  |
| Private Service:                                     | top/flp, top/intp, sompleche, sompleche realy                                                                        | 1                  |
| Public Interface:                                    | outside                                                                                                    | Q                  |
| Public IP Address:                                   | 209.165.200.227                                                                                                    |                    |
| Options -                                            |                                                                                                    |                    |
| Specify Public St                                    | ervice if different from Private Service. This will enable the s                                                     | tato PAT.          |
| Public tiervice                                      | III moved                                                                                                    | Fatriczon)         |

Gambar 16. Add Public Server

8. Lihat Access Ruler (ACL) yang dibuat oleh ASDM.

Setelah membuat objek server DMZ, ASDM secara otomatis membuat ACL untuk mengizinkan akses yang sesuai ke server dan menerapkannya ke interface outside pada arah yang masuk.

Melihat ACL pada ASDM dengan memilih Configuration > Firewall > Access Rules.

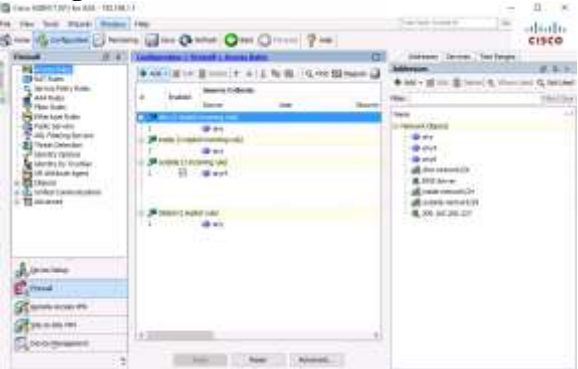

Gambar 17. Access Rules

Perhatikan PC-C, berhasil melakukan ping pada alamat IP dari alamat server public NAT statis. Karena VLAN 1 diatur tingkat keamanan 100 (inside) dan DMZ diatur tingkat keamanan 70, dari host jaringan dalam (PC-B) dapat mengakses server DMZ (PC-A). Hal tersebut dikarenakan tingkat keamanan *interface* dan fakta bahwa ICMP sedang diinspeksi di *inside interface* oleh *global inspection policy*. Namun, server DMZ tidak dapat melakukan ping ke PC-B karena DMZ memiliki tingkat keamanan yang lebih rendah.

Setelah melakukan tes ping berulang dari R2 ke server DMZ dan ping dari PC-B ke R1, menunjukkan grafik di bawah ini. *Input Packet Count* menunjukkan hasil ping dari R2, sedangkan *Output Packet Count* menunjukkan hasil ping dari PC-B.

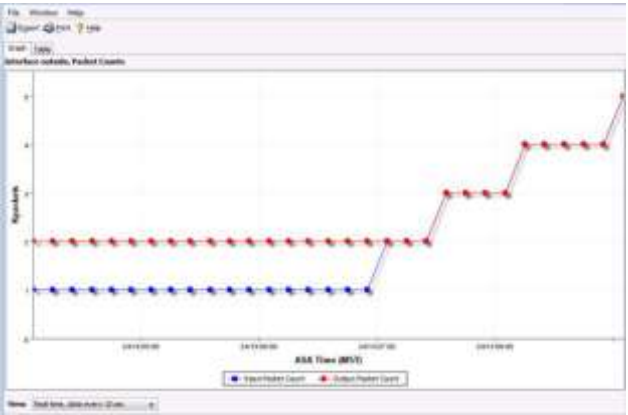

Gambar 18. Grafik I/O Packet Count

#### **KESIMPULAN**

Konfigurasi Firewall ASA menggunakan ASDM dibanding dengan menggunakan CLI lebih mudah dipahami dan diimplementasikan. Pada GUI ASDM, terdapat banyak fitur dan alat yang dapat digunakan untuk mengkonfigurasi firewall ASA, seperti *Device Setup Startup Wizard, Public Server*, ACL, dan lain sebagainya. Hasil dari implementasi *Firewall* pada topologi tersebut bahwa jaringan dalam dapat mengakses server DMZ namun DMZ tidak dapat mengakses jaringan dalam, karena DMZ memiliki tingkat keamanan lebih rendah.

### DAFTAR PUSTAKA

- Kurniawan, Dwi Ely, dkk. (2019). Implementation and analysis ipsec-vpn on cisco asa firewall using gns3 network simulator. 1st International Conference on Advance and Scientific Innovation (ICASI).
- Trabelsi, Z., & Saleous, H. (2019). Exploring the opportunities of cisco packet tracer for hands-on security courses on firewalls. In 2019 IEEE Global Engineering Education Conference (EDUCON) (pp. 411-418). IEEE.

- Xu, J., & Su, W. (2013). Performance evaluations of Cisco ASA and linux IPTables firewall solutions.
- Naik, N., Shang, C., Shen, Q., & Jenkins, P. (2019, June). D-FRI-CiscoFirewall: Dynamic fuzzy rule interpolation for Cisco ASA Firewall. In 2019 IEEE International Conference on Fuzzy Systems (FUZZ-IEEE) (pp. 1-6). IEEE.
- Naik, N., Jenkins, P., Kerby, B., Sloane, J., & Yang, L. (2018, July). Fuzzy logic aided intelligent threat detection in cisco adaptive security appliance 5500 series firewalls. In 2018 IEEE International Conference on Fuzzy Systems (FUZZ-IEEE) (pp. 1-8). IEEE.
- Riyadi, Imam. (2011). Optimalisasi Keamanan Jaringan Menggunakan Pemfilteran Aplikasi Berbasis Mikrotik. JUSI Vol 1 No 1. ISSN 2087-8737
- Mufadhol, M. (2012). Simulasi Jaringan Komputer Menggunakan Cisco Packet Tracer. Jurnal Transformatika, 9(2), 64-71.
- Tarkaa, N. S., Iannah, P. I., & Iber, I. T. (2017). Design and simulation of local area network using cisco packet tracer. *The International Journal of Engineering and Science*, 6(10), 63-77.
- Pratama, I., & Eka, P. A. (2015). Jaringan Komputer. *Informatika*.
- Yudianto, M. J. N. (2014). Jaringan Komputer dan Pengertiannya. *Ilmukomputer. Com*, 1-10.
- Cisco\_A. (n.d.). "Cisco Adaptive Security Appliance (ASA) Software". https://www.cisco.com/c/en/us/products/sec urity/adaptive-security-appliance-asasoftware/index.html diakses pada 20 Oktober 2020.
- Cisco\_B. (n.d). "Cisco Adaptive Security Device Manager". https://www.cisco.com/c/en/us/products/sec urity/adaptive-security-devicemanager/index.html diakses pada 20

Oktober 2020.